## Create a Contact List in Office 365 Outlook Web App

Note: Contact lists created in the web app will display in the Outlook Client.

| To Create a Contact List:                                                                                                    |                                                                                                    |
|----------------------------------------------------------------------------------------------------|----------------------------------------------------------------------------------------------------|
| Look for the <b>"Waffle"</b> in the upper left corner and click                                                                                 | Office 365 Outlook                                                                                          |
| Click on the " <b>People</b> " tile <b>NOTE: Do Not</b> use "Groups"                                                                            | Mail Calendar People                                                                                        |
|                                                                                                    | Search People 👂 🕀 New   💙                                                                                   |
| Click the drop <u>down next to <b>New</b></u> and choose<br><b>Contact List</b>                                                                 | V Your contacts Contact list Group                                                                          |
|                                                                                                    | Save Cancel                                                                                                 |
| Enter a <b>List Name</b>                                                                                                    | Add members                                                                                                 |
| Click into the field <b>Add Members</b>                                                                                                    |                                                                                                    |
| If you have e-mailed a user before their name<br>should pop up.<br>Once you have added all users to your New<br>Contact List click <b>Save.</b> | List name<br>Test group for new O:<br>Add members<br>mdecorre<br>MIKE D<br>mdecorret<br>MIKE D<br>mdecorret |